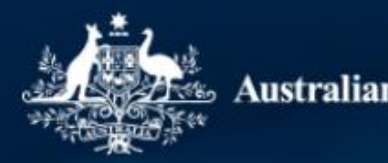

Australian Government

# TCSI PIR Provider 2023 Student data collection - Submission walkthrough

Monday 12 Aug 2024

## Agenda

- 2023 PIR student data collection overview
- Reporting requirements
- Submission walkthrough
  - How to set up PRODA access for TCSI Data Entry and TCSI Analytics
  - How to create a file for upload in TCSI Data Entry
  - How to read a response file
  - Demo of TCSI Data Entry Records Screen
  - How to view data in TCSI Analytics
- Next steps

# 2023 PIR student data collection overview

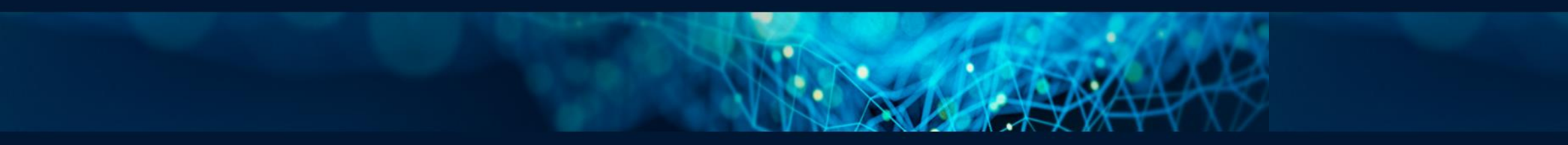

## 2023 PIR Student data collection overview

Submit data Verify data Sign off data

#### What is PIR student data collection?

The Provider Information Request (PIR) applies to higher education providers who are not approved to offer FEE-HELP. PIR providers must report their staff and student data, annually, as an important information request under Section 28 of the *Tertiary Education Quality and Standards Agency Act 2011* (TEQSA Act).

#### Importance of on-time data submission and verification

- Part of provider responsibilities, to ensure accurate data is submitted and verified within the required timeframes
- Failure to do so may impact TEQSA's annual risk assessment cycle.

#### Sign off due date

• 13 September 2024

# **Request for Information (RFI)**

#### The RFI for the 2023 PIR student data collection is now open

- To understand your data submission and verification timeline and provide appropriate support
- To confirm primary and secondary TCSI contacts for this specific data collection and maintain our record
- Seeking a single response for your organisation

#### **Response due: Tuesday 20 August 2024**

- Link will be shared with all providers via email this afternoon
- Access the <u>RFI link</u>

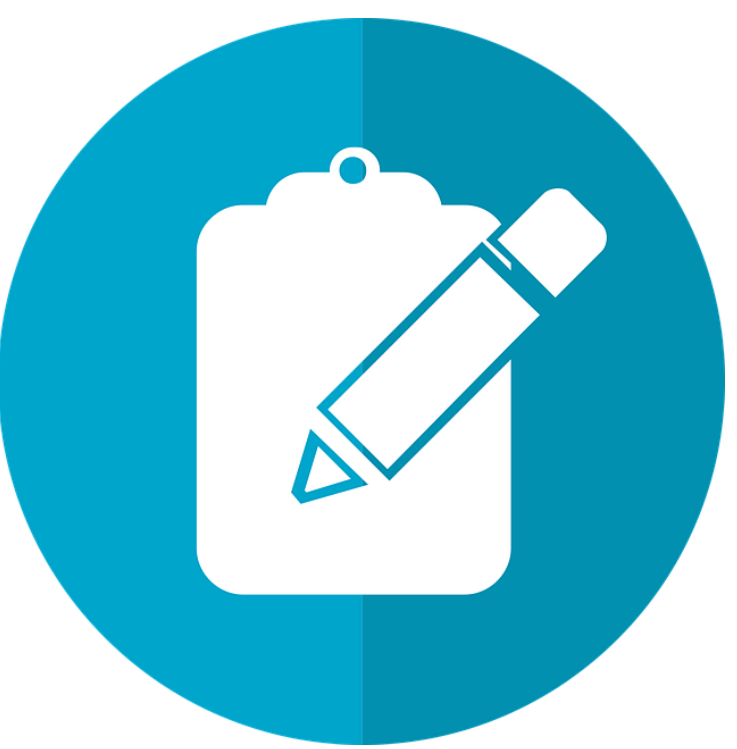

# reporting requirements

CALLER AND

CARLEN AND

### **Reporting the TEQSA Provider Information Request**

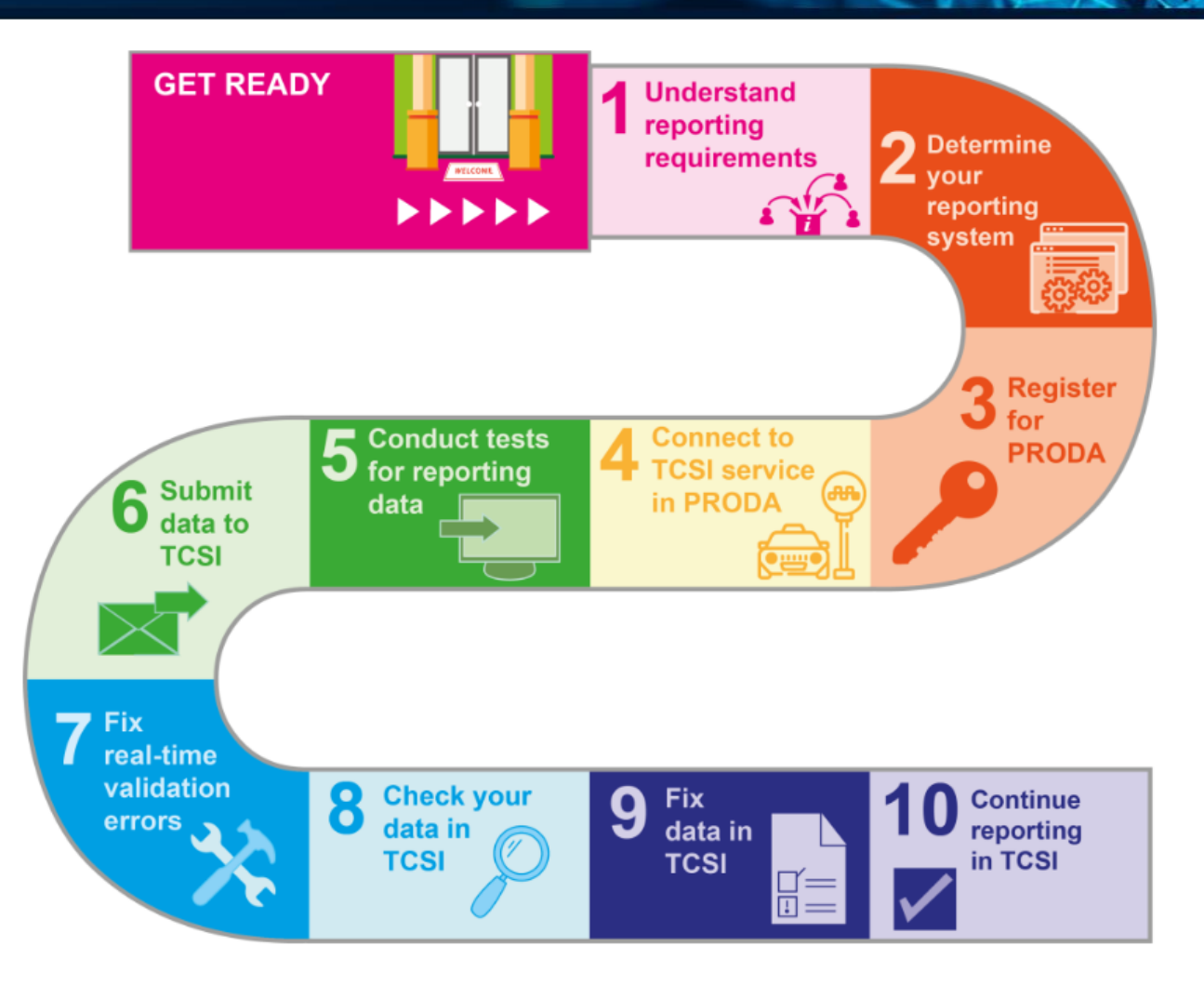

How to report the TEQSA Provider Information Request | TCSI Support

### **PIR reporting requirements**

- <u>PIR Reporting requirements</u> are available on the TCSI Support website.
- The PIR student collection is highlighted in the corresponding screenshot
- Provider Information Request
  <u>2024 | TCSI Support</u>

| Report data           |        | Provider Information Request                                                     | Courses of study group (PIR) 20<br>Course of study packet (PIR) 20 |
|-----------------------|--------|----------------------------------------------------------------------------------|--------------------------------------------------------------------|
| Report a collection   | ~      | 2024                                                                             | Courses group (PIR) 2023                                           |
| Minet de Lese est?    |        | 2024                                                                             | Course packet (PIR) 2023                                           |
| what do I report?     | ~      |                                                                                  | Course fields of education pac                                     |
| How do I report?      | $\sim$ | Select a year: 2024 V                                                            | Campuses group (PIR) 2023                                          |
| Correct my validation |        | The Provider Information Request (PIR) is a request for information under        | Campus packet (PIR) 2023                                           |
| errors                | Ť      | Section 28 of the Tertiary Education Quality and Standards Agency Act 2011       | Courses on campus group (PIR)                                      |
| Using TCSI Data Entry | ~      | (TEQSA Act). This document sets out the reporting requirements for the           | Course on campus packet (PIR                                       |
| Test my data solution | ~      | Provider Information Request (PIR) for implementation in 2024.                   | Students group (PIR) 2023                                          |
|                       |        | All data is reported in data packets, as described in this document. Each packet | Student packet (PIR) 2023                                          |
|                       |        |                                                                                  |                                                                    |

comprises data elements. Detailed specifications for each data element are available from the TCSI Support Data Element Dictionary. Some data packets include 'extensions', which enable providers to report more than one value for a data element or a group of data elements. These groups may be time-based and allow the reporting of changes in the characteristic of a

#### Reporting method

course, student, etc. through time,

All data must be reported through:

- an application programming interface (API) from each provider's student management system to the Government or
- <u>TCSI Data Entry</u>.

Providers can report new and revised data as soon as the data is available. The system can receive information about past events and some events that are planned to occur (e.g. the establishment of a course in the following year).

#### Revisions

Please ensure you are confident that your data is accurate before submitting to TCSI. Records should only require updates to capture changes in student details that occurred in 2023 and to report outcomes for course admissions.

| Courses of study group (PIR) 2023            |
|----------------------------------------------|
| Course of study packet (PIR) 2023            |
| Courses group (PIR) 2023                     |
| Course packet (PIR) 2023                     |
| Course fields of education packet (PIR) 2023 |
| Campuses group (PIR) 2023                    |
| Campus packet (PIR) 2023                     |
| Courses on campus group (PIR) 2023           |
| Course on campus packet (PIR) 2023           |
| Students group (PIR) 2023                    |
| Student packet (PIR) 2023                    |
| First reported address packet (PIR) 2023     |
| Disability packet (PIR) 2023                 |
| Citizenship packet (PIR) 2023                |
| Course admissions group (PIR) 2023           |
| Course admission packet (PIR) 2023           |
| Basis for admission packet (PIR) 2023        |
| Course prior credit packet (PIR) 2023        |
| Specialisation packet (PIR) 2023             |
| Course admission shortcuts (PIR) 2023        |
| Exit awards packet (PIR) 2023                |
| Unit enrolments group (PIR) 2023             |
| Unit enrolment packet (PIR) 2023             |
| Full-time staff group (PIR) 2024             |
| Full-time staff packet (PIR) 2024            |
| Work classifications packet (PIR) 2024       |
| Casual staff actuals group (PIR) 2023        |

Casual staff actuals packet (PIR) 2023

Casual staff estimates group 2024

Casual staff estimates packet 2024

### **PIR reporting requirements**

- Each packet in the <u>PIR Reporting</u> requirements contains key reporting information such as:
  - Scope
  - Deadlines
  - Data elements

| Report data                     |   | Unit enrolment packet (PIR)                                                                           |
|---------------------------------|---|----------------------------------------------------------------------------------------------------|
| Report a collection             | ~ | 2023                                                                                                  |
| What do I report?               | ~ |                                                                                                    |
| How do I report?                | ~ | Version Details                                                                                       |
| Correct my validation<br>errors | ~ | Version: 1.00                                                                                         |
| Using TCSI Data Entry           | ~ | The PIR unit enrolment packet is used to report a student's enrolment in units                        |
| Test my data solution           | ~ | of study. Each PIR unit enrolment packet must be linked to an established<br>course admission packet. |

#### Scope

Unit enrolments are only reportable if the student remains enrolled after the census date. A separate PIR unit enrolment packet is required for each occasion that a student undertakes a <u>unit of study</u> with the provider where:

- the provider delivers teaching resources
- the provider sets or charges tuition fees, or
- the unit of study is undertaken by a domestic student as part of a formal overseas exchange program and will count as credit towards a course with the provider and for which the overseas provider is not charging tuition fees.

A PIR unit enrolment packet is not required for units of study:

- undertaken by overseas students in Australia as part of a formal exchange program where the student is not being charged tuition fees by the provider
- for English language intensive courses for overseas students (ELICOS)
- · for which the cost of resources is met by another Australian provider
- involving work experience undertaken as a requirement of a course but which does not count as credit towards the course's total credit requirements

| Course of study packet (PIR) 2023            |
|----------------------------------------------|
| Courses group (PIR) 2023                     |
| Course packet (PIR) 2023                     |
| Course fields of education packet (PIR) 2023 |
| Campuses group (PIR) 2023                    |
| Campus packet (PIR) 2023                     |
| Courses on campus group (PIR) 2023           |
| Course on campus packet (PIR) 2023           |
| Students group (PIR) 2023                    |
| Student packet (PIR) 2023                    |
| First reported address packet (PIR) 2023     |
| Disability packet (PIR) 2023                 |
| Citizenship packet (PIR) 2023                |
| Course admissions group (PIR) 2023           |
| Course admission packet (PIR) 2023           |
| Basis for admission packet (PIR) 2023        |
| Course prior credit packet (PIR) 2023        |
| Specialisation packet (PIR) 2023             |
| Course admission shortcuts (PIR) 2023        |
| Exit awards packet (PIR) 2023                |
| Unit enrolments group (PIR) 2023             |
| Unit enrolment packet (PIR) 2023             |
| Full-time staff group (PIR) 2024             |
| Full-time staff packet (PIR) 2024            |
| Work classifications packet (PIR) 2024       |
| Casual staff actuals group (PIR) 2023        |
| Casual staff actuals packet (PIR) 2023       |
| Casual staff estimates group 2024            |

Courses of study group (PIR) 2023

Casual staff estimates packet 2024

# **PIR Student - Data Framework guide**

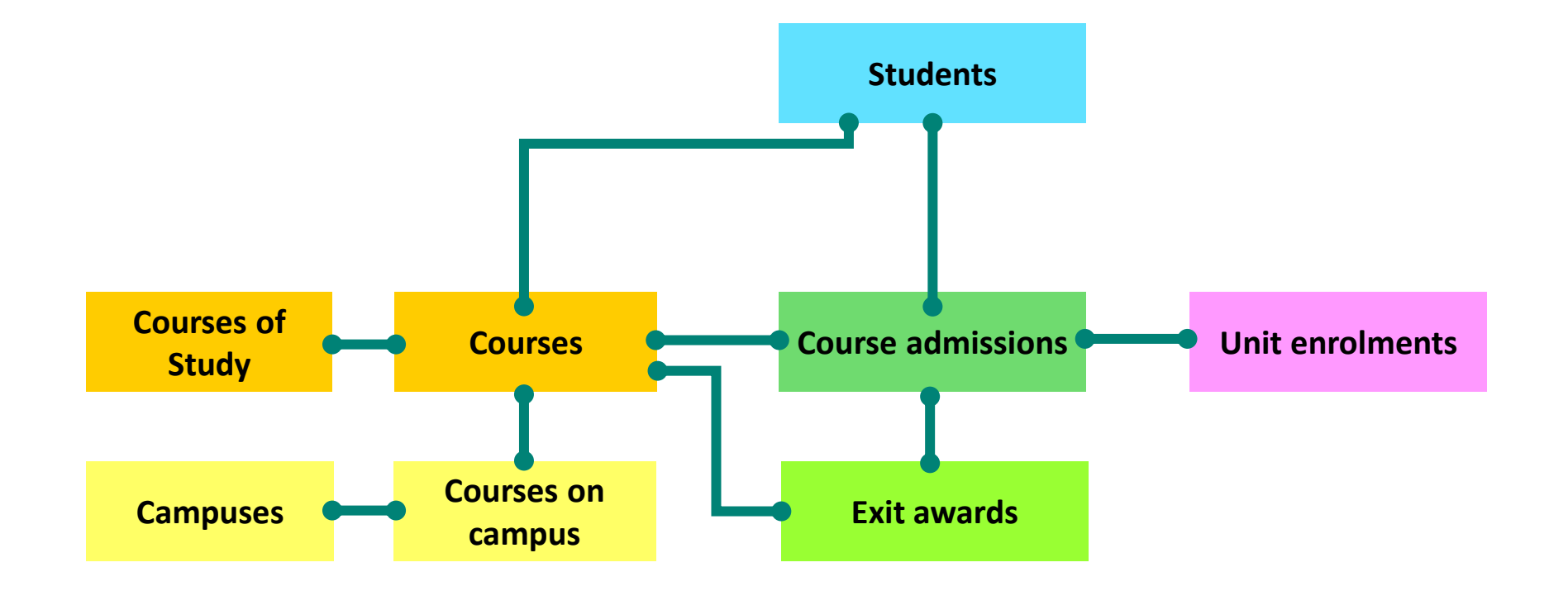

# PRODA: Accessing TCSI Services

EN ASSA

TAL ASSAN

### How do I get PRODA access?

Get your PRODA access sorted by following these steps:

- 1. Register Your Organisation
- 2. Add staff members
- 3. Connect your Student Management Software (APIs)

– For providers reporting using a Student Management Software.

#### Registering your organisation

- Confirm your Australian Business Number in <u>HITS</u> (HELP Information Technology System)
- An Authorised Contact at your organisation will need to create an Individual PRODA account and register your organisation in PRODA. (The Authorised Contact will be referred to as 'Director' in PRODA).
- 3. Add the TCSI service to your organisation.

#### Manage my organisation

| Organisation Details                       |               |                     |
|--------------------------------------------|---------------|---------------------|
| Organisation Name                          | TCSI          |                     |
| PRODA RA (Organisation)                    | 8 5           |                     |
| Status                                     | Active        |                     |
| ABN                                        | 3٤ 57         |                     |
| Contact Email Address                      |               | <u>Update Email</u> |
| Contact Phone Number                       | Not supplied. | Update Phone        |
| Members<br>Subsidiary Organisations        |               |                     |
| Service Provider                           |               |                     |
| Name 🗘                                     | S             | tatus 🜩             |
| PRODA                                      | Active        |                     |
| Tertiary Collection of Student Information | Active        | 2 records fou       |
|                                            |               |                     |

## Adding Staff members

- 1. Identify staff within your organisation who require PRODA access. Type of staff who may require PRODA access include:
  - Access TCSI Data Entry, TCSI Analytics
  - Manage the connection between your Student Management System and TCSI
  - Manage staff members access within PRODA.
- 2. Identified staff create their own individual PRODA accounts.
- 3. Add staff members to your PRODA organisation.

### **Delegating PRODA and TCSI Attributes**

#### **PRODA** Attributes

- **Owner-Access** Provides extensive control, including the ability to manage devices, personnel, services and subsidiary organisations for your organisation in PRODA.
- Employee-Management Add, remove and update the end dates of members of the organisation in PRODA
- **Device-Management -** Manage devices on behalf of the organisation in PRODA. Consider assigning this to a technical staff member co-ordinating with your SMS developer
- Service Link Provides the ability to add or remove services available within PRODA

### **Delegating PRODA and TCSI Attributes**

#### **TCSI** Attributes

- TCSI Analytics Read: Provides read only access to TCSI Analytics
- **TCSI Analytics Signoff:** Provides the ability to sign-off a verified data set in TCSI Analytics
- **TCSI Analytics Verify:** Provides the ability to verify a data set in TCSI Analytics
- TCSI Data Entry Portal: Provides access to TCSI
  Data Entry

Directors in PRODA can delegate any role. Other staff members will be able to delegate roles if they have received a 'delegable' role from another staff member.

#### Attribute delegation details

| Attribute    | TCSI Data Entry Portal | Service Provider | Tertiary Collection of Student Information |
|--------------|------------------------|------------------|--------------------------------------------|
| Delegated To |                        | Delegable        | No                                         |
| Start Date   | 29/01/2021             | End Date         | 30/01/2022                                 |
|              |                        |                  |                                            |
| Remove       | this Delegation        |                  |                                            |
|              |                        |                  |                                            |
|              | Back                   |                  |                                            |

### Managing expiry of staff accesses

Director's Staff access can be set for a maximum of 12 months from the date it is delegated.

It is recommended that providers have more than one staff member with delegable roles. This will allow access to be extended without requiring the organisation's director.

If all staff members lose their access, it can be recovered by the director registered against PRODA and the Australian Business Register. It is recommended that providers have a more than one Director registered in PRODA.

| Manage                  | for        |
|-------------------------|------------|
| TCSI -                  |            |
| Member details          |            |
| PRODA RA (Individual)   | 1532       |
| Role                    | Personnel  |
| Member Status           | Active     |
| Start Date (DD/MM/YYYY) | 30/10/2020 |
| End Date (DD/MM/YYYY)   | 30/10/2023 |

Creating a Software Instance/B2B Device for your organisation is similar to adding the TCSI service.

Step 1 – Log into PRODA, select your organisation and select "Register new B2B Device.

Step 2 – Create your device. The device name must be unique for your device.

Step 3 – A unique Device Activation Key will appear on your screen. This key is needed to connect your student management system.

(Please note: this code is only valid for 60 minutes and should be recorded as the code is note stored in PRODA).

Step 4 – Enter the Device Activation Key in the appropriate location in your student management system or provide the information to your Software vendor.

Creating a B2B device for Student management systems

### Your Student Management System is now connected to TCSI!

**Please note:** Once your software is activated it will remain active for a period of 6 months. You will need to generate a Device Activation Code for your B2B device and enter it into your SMS every 6 months

### More information

More information can be found at:

- The <u>Accessing TCSI Services (PRODA)</u> user guide.
- **PRODA (Provider Digital Access).**

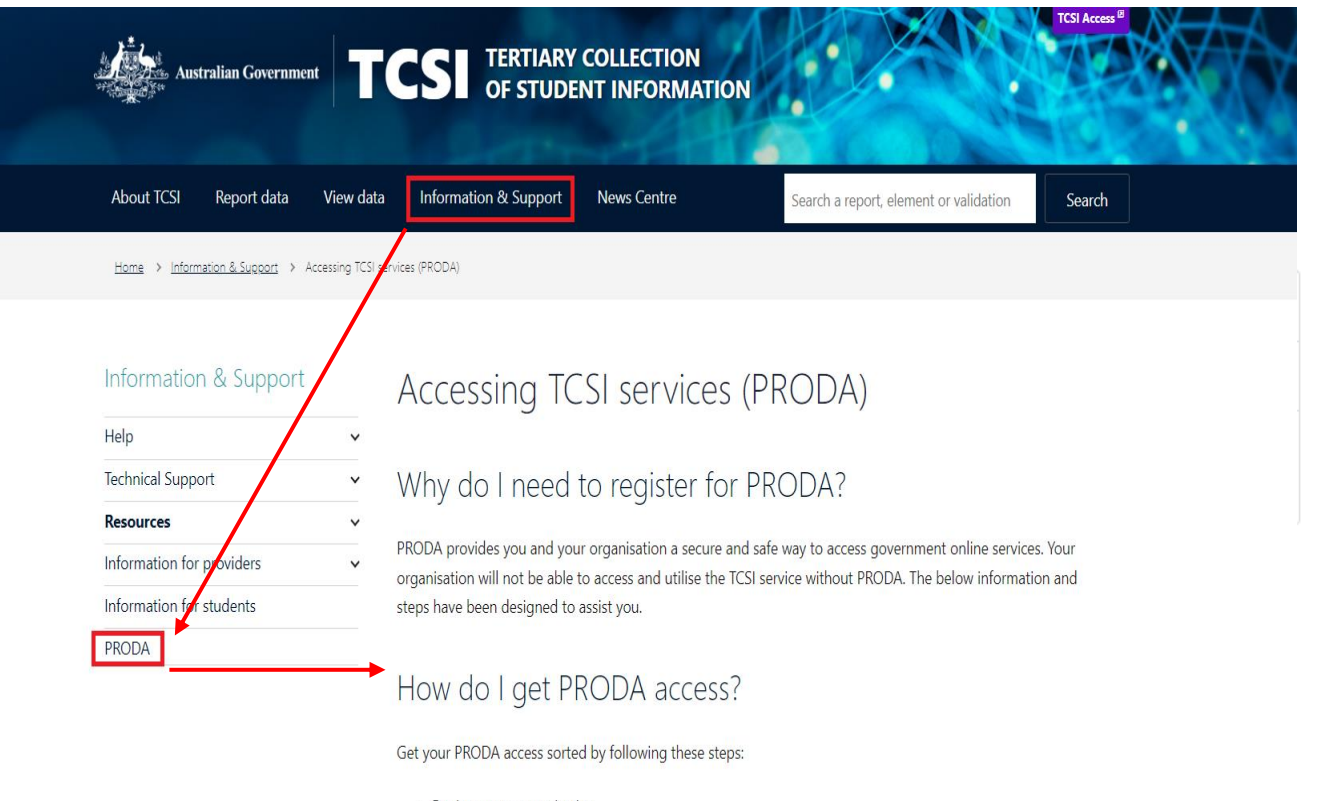

- Register your organisation
- Add staff members
- Connect your Student Management Software (APIs)

Note: If your B2B device has expired, please refer to <u>How to reactivate an expired B2B device</u>.

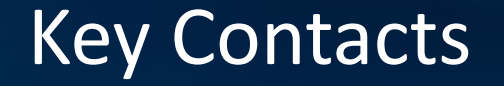

For assistance with registration of your Individual PRODA account or Organisation in PRODA, please contact PRODA Support at 1800 700 199 (option 1).

For TCSI specific questions, please email <u>TCSIsupport@education.gov.au</u>.

# Creating a Submission File for File Upload

CHARLES A

KARANA A

## **Navigating to PIR File Templates**

#### ← C බ ⊡ https://www.tcsisupport.gov.au

A) 🛧 🗘 🗘 😭 🗞

The submission file templates can be found from the TCSI Home Page by navigating to:

Report data  $\rightarrow$  Using TCSI Data Entry  $\rightarrow$  <u>Provider Information</u> <u>Request (PIR) file templates.</u>

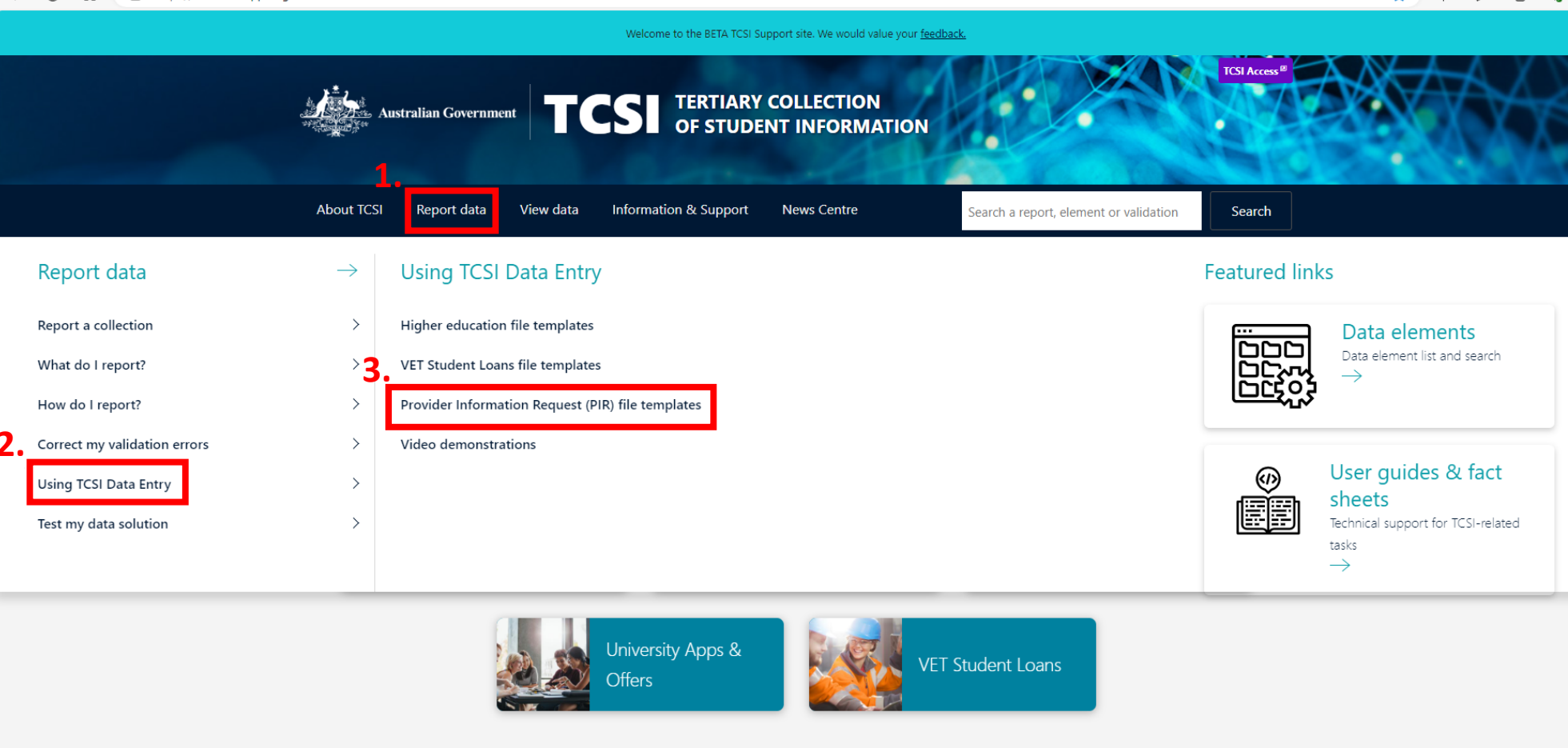

### **Navigating to PIR File Templates**

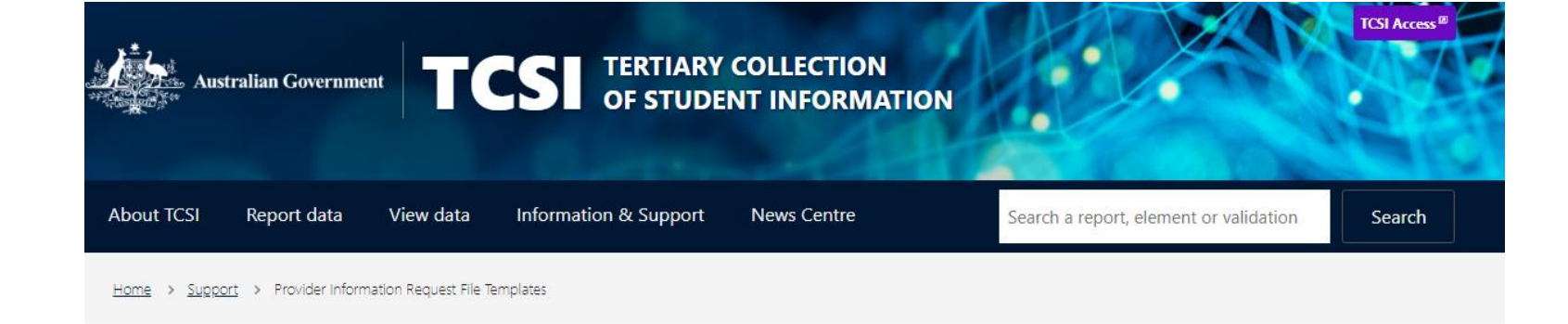

You will end up <u>on this page</u>. Please note at the top of the page, the sequence of files which you should follow when uploading your submission files through TCSI Data Entry Portal.

#### Report data

| ~ |
|---|
| ~ |
| ~ |
| ~ |
| ~ |
| ~ |
|   |

#### Provider Information Request file templates

#### Sequence of files

- 1. Curriculum
  - Course of Study
  - Course
  - Campus
  - Course on Campus
- 2. Enrolment
  - Students
  - Course Admission
  - Unit Enrolments

• Full Time Staff / Casual Actuals / Casual Estimates

### How to Create a Submission File for Upload

#### 1.1\_PIR-Course-of-study-v1.1 template file (contains mock data)

|   | A                | В                    | C                                                | D                    | E                    | F                  |  |  |  |  |  |
|---|------------------|----------------------|--------------------------------------------------|----------------------|----------------------|--------------------|--|--|--|--|--|
|   | Information Type | E533                 | E394                                             | E310                 | E350                 | E455               |  |  |  |  |  |
|   |                  | Course of Study Code | Course of Study Name                             | Course of Study Type | Course of Study Load | Combined Course of |  |  |  |  |  |
| 1 |                  |                      |                                                  |                      |                      | Study Indicator    |  |  |  |  |  |
| 2 | Course of Study  | A00001               | Higher Doctorate                                 | 01                   | 2.0                  | False              |  |  |  |  |  |
| 3 | Course of Study  | S00002               | Doctorate by research                            | 02                   | 4.5                  | False              |  |  |  |  |  |
| 4 | Course of Study  | C00003               | Doctorate by coursework                          | 12                   | 4.5                  | False              |  |  |  |  |  |
| 5 | Course of Study  | M00004               | Masters (Extended)                               | 14                   | 4.5                  | False              |  |  |  |  |  |
| 6 | Course of Study  | B00005               | Masters (Research)                               | 03                   | 4.5                  | False              |  |  |  |  |  |
| 7 | Course of Study  | E00006               | Masters (Coursework)                             | 04                   | 4.5                  | False              |  |  |  |  |  |
| 8 | Course of Study  | F00007               | Postgraduate Qualifying or Preliminary (for Mast | 05                   | 4.5                  | False              |  |  |  |  |  |
|   |                  |                      |                                                  |                      |                      |                    |  |  |  |  |  |
|   | Y -              | Ύ,                   |                                                  |                      |                      |                    |  |  |  |  |  |

Information Type Identifying Element

Single Active Values

- Information type identifies what type of information is to be reported in each row.
- Identifying element identifies the record you are attempting to create or update. This column cannot be left blank.
- Single active values can only have one value at any time. Cells can be left blank if not required as a part of your submission.
- Important that the element names in the column heading remain the same when uploading to TCSI Data Entry.

## How to Create a Submission File for Upload

| A                | В                   | С             | D                   | E                  | F                  | G                   | Н                   | Х               | Y                    | Z                       | AA                    | AB                    |
|------------------|---------------------|---------------|---------------------|--------------------|--------------------|---------------------|---------------------|-----------------|----------------------|-------------------------|-----------------------|-----------------------|
| Information Type | E313                | E314          | E402                | E403               | E404               | E410                | E469                | E615            | E609                 | E610                    | E358                  | E609                  |
|                  | Student             | Date of Birth | Student family name | Student given name | Student given name | Residential Address | Residential address | Disability code | Disability Effective | Disability Effective To | Citizen resident code | Citizenship Effective |
| 1                | Identification Code |               |                     | first              | others             | Street              | suburb              |                 | From date            | date                    |                       | From date             |
| 2 Student        | E123456             | 1986-09-12    | Ricketts            | Tamar              | Rachelle           | 21 Soway Way        | Gallifrey           |                 |                      |                         |                       |                       |
| 3 Citizenship    | E123456             |               |                     |                    |                    |                     |                     |                 |                      |                         | 2                     | 2018-02-20            |
| 4 Citizenship    | E123456             |               |                     |                    |                    |                     |                     |                 |                      |                         | 8                     | 2017-02-20            |
| 5 Student        | E369154             | 1955-07-23    | Drake               | Bobbie             | 9999               | 2862 Tree Frog Lane | Durham              |                 |                      |                         |                       |                       |
| 6 Citizenship    | E369154             |               |                     |                    |                    |                     |                     |                 |                      |                         | 1                     | 2014-02-28            |
| 7 Disability     | E369154             |               |                     |                    |                    |                     |                     | 12              | 2019-08-29           |                         |                       |                       |
| 8 Disability     | E369154             |               |                     |                    |                    |                     |                     | 11              | 2019-08-29           |                         |                       |                       |
| 9 Student        | E013843             | 1999-08-29    | LeBeau              | Anna-Marie         | Rouge              | 3035 Chandler Drive | New Orleans         |                 |                      |                         |                       |                       |
| 10 Citizenship   | E013843             |               |                     |                    |                    |                     |                     |                 |                      |                         | 1                     | 2012-06-21            |
| 11 Disability    | E013843             |               |                     |                    |                    |                     |                     | 13              | 2012-06-21           |                         |                       |                       |
| 12 Student       | E247812             | 2001-12-31    | Who                 | Doctor             | Fran               | 3206 Thomas Street  | Missouri            |                 |                      |                         |                       |                       |
| 13 Citizenship   | E247812             |               |                     |                    |                    |                     |                     |                 |                      |                         | 8                     | 2018-03-14            |
| 14 Disability    | E247812             |               |                     |                    |                    |                     |                     | 18              | 1999-03-06           | 2018-02-20              |                       |                       |
| 15 Student       | E136943             | 2005-01-01    | OGORD               | 9999               | 9999               | 3206 Thomas Street  | Missourii           |                 |                      |                         |                       |                       |
| 16 Citizenship   | E136943             |               |                     |                    |                    |                     |                     |                 |                      |                         | 8                     | 2015-04-30            |
|                  |                     | 1             |                     |                    |                    |                     |                     |                 |                      |                         |                       |                       |
| γ                | γ                   |               |                     |                    | Ŷ                  |                     |                     |                 |                      | Ŷ                       |                       |                       |
| c                |                     |               |                     |                    |                    |                     |                     |                 |                      |                         |                       |                       |

#### 2.1 PIR-Students-v1.2 file (with mock data)

Information Type Identifying Element

Single Active Values

Extensions

- Note the multiple information types for this file template. Each information type requires a new row when entering data.
- Extensions, highlighted in blue and pink allow you to manage elements with multiple true values or important history. For example, if a student's citizenship status changes.
- Note that in the template above, when reporting the Citizenship and Disability information type, they are each on a new row and only the identifying element (E313) and the relevant disability and citizenship element columns have data reported, the single active value columns should be left blank in these rows. Whereas the opposite is true for the Student information type where the extension columns are blank, and the identifying element and single active value columns are populated with data.
- We recommend utilising and referring to the file templates when preparing your own files for submission.

## **Updating Records Example**

#### Original record existing in TCSI

|   | A                | В                   | C             | D                   | E                  | F                  | G                   | Н                   | Х               | Y                    | Z                       | AA                    | AB                    |
|---|------------------|---------------------|---------------|---------------------|--------------------|--------------------|---------------------|---------------------|-----------------|----------------------|-------------------------|-----------------------|-----------------------|
|   | Information Type | E313                | E314          | E402                | E403               | E404               | E410                | E469                | E615            | E609                 | E610                    | E358                  | E609                  |
|   |                  | Student             | Date of Birth | Student family name | Student given name | Student given name | Residential Address | Residential address | Disability code | Disability Effective | Disability Effective To | Citizen resident code | Citizenship Effective |
| 1 |                  | Identification Code |               |                     | first              | others             | Street              | suburb              |                 | From date            | date                    |                       | From date             |
| 2 | Student          | E369154             | 1955-07-23    | Watts               | Naomi              | 9999               | 2862 Tree Frog Lane | Durham              |                 |                      |                         |                       |                       |
| 3 | Disability       | E369154             |               |                     |                    |                    |                     |                     | 18              | 2020-06-22           |                         |                       |                       |
| 4 | Disability       | E369154             |               |                     |                    |                    |                     |                     | 11              | 2019-08-29           |                         |                       |                       |

#### Wanting to update the record due to surname change and incorrectly reported E609 value

|   | A                | В                   | C             | D                   | E                  | F                  | G                   | Н                   | Х               | Y                    | Z                       | AA                    | AB                    |
|---|------------------|---------------------|---------------|---------------------|--------------------|--------------------|---------------------|---------------------|-----------------|----------------------|-------------------------|-----------------------|-----------------------|
|   | Information Type | E313                | E314          | E402                | E403               | E404               | E410                | E469                | E615            | E609                 | E610                    | E358                  | E609                  |
|   |                  | Student             | Date of Birth | Student family name | Student given name | Student given name | Residential Address | Residential address | Disability code | Disability Effective | Disability Effective To | Citizen resident code | Citizenship Effective |
| 1 |                  | Identification Code |               |                     | first              | others             | Street              | suburb              |                 | From date            | date                    |                       | From date             |
| 2 | Student          | E369154             | 1955-07-23    | Smith               | Naomi              | 9999               | 2862 Tree Frog Lane |                     |                 |                      |                         |                       |                       |
| 3 | Disability       | E369154             |               |                     |                    |                    |                     |                     | 18              | 2020-11-22           |                         |                       |                       |
| 4 |                  |                     |               |                     |                    |                    |                     |                     |                 |                      |                         |                       |                       |
| 5 | Student          | E369154             | 1955-07-23    | Smith               | Naomi              | 9999               | 2862 Tree Frog Lane | Durham              |                 |                      |                         |                       |                       |
| 6 | Disability       | E369154             |               |                     |                    |                    |                     |                     | 18              | 2020-11-22           |                         |                       |                       |
| 7 | Disability       | E369154             |               |                     |                    |                    |                     |                     | 11              | 2019-08-29           |                         |                       |                       |

- Outlined cells in **red** is the **incorrect** way to update the record. If uploaded, this will cause the E469 and the 2020 disability record to be deleted in TCSI.
- Outlined cells in green is the correct way to update the record. If uploaded, this will update the surname and the E609 date for the record existing in TCSI. It's important when making updates to report the full record and include all extension records if making updates to these elements.

### **Tips for Creating Your Submission File**

- Ensure that your formatting is correct for each cell i.e., text formatting.
- Any cells that contain data with leading zero's, (i.e. your E313 might = 003178) should be formatted as text, otherwise the leading zero's will be removed.
- Any dates or date of birth cells should be formatted as text with a YYYY-MM-DD format.
- Don't use any formulas in your submission file as this can cause errors. If you do use formulas, ensure you copy and paste as *value and source* formatting to remove the formula from your submission file but maintain the correct formatting and data.
- File name can only have alphanumeric, underscore, hyphen and period characters e.g. Student\_Submission\_File.xlsx
- All columns in the template must be included in your submission (you can change the order)
- Additional columns cannot be added to your submission file
- Utilise the templates provided and refer to them as an example.
- Note the information type column which will inform what columns should be populated with data for that row.
- Your file cannot exceed 5MB in size when uploading to TCSI Data Entry
- Only 1 sheet (tab) per file

Further useful resources:

- <u>Video demonstrations</u>
- <u>File template user guide (noting it is HEP)</u>

# Response Files and How to Read Them

CANADAA)

UN AND AN

### **Downloading Response Files**

|                                                                                                    | Australian Government TCSI Data Entry<br>Your interface for uploading data to TCSI Tom Test<br>TCSI-PIR [PIR] |
|----------------------------------------------------------------------------------------------------|----------------------------------------------------------------------------------------------------|
| Home <b>Upload</b> History Records Notifications                                                                         | Home Upload History Records Notifications                                                                     |
| Home > Upload                                                                                                    | Home > History                                                                                                |
| Upload                                                                                                    | History                                                                                                    |
| You can upload CSV or XLSX files that are no larger than 5120KB. Templates are available from TCSI Support C.            |                                                                                                    |
| To assist with completing the file templates, reference data tables are available on the <u>reference data</u> page.     | Search                                                                                                    |
| Selected Files (0 records)                                                                                               |                                                                                                    |
| Browse for files                                                                                                    | Status  File Type  Date submitted    Any  Any  YYYY-MM-DD                                                     |
| File Type File name Rows Actions size                                                                                    | Upload History (30 records)                                                                                   |
| No files selected. Drag and drop one or more files onto this table or use the "Browse for files" button to select files. | Refresh                                                                                                    |
|                                                                                                    | Status                                                                                                    |
|                                                                                                    | Processed STUDENT 2.1_PIR-Students-202371013109- 2023-07-19<br>(1 errors) 1.3.xlsx 08:43:17 Tom Test Response |

Response files can be found on your history tab

once your submission file has finished processing.

### **Reading Your Response Files**

|   | А                   | В                | С          | D           | E        | F                      | G                | Н              | l I         | J              | K            | L            | Т             |
|---|---------------------|------------------|------------|-------------|----------|------------------------|------------------|----------------|-------------|----------------|--------------|--------------|---------------|
|   | New/Existing Record | Attempted Action | Outcome    | Error Code  | Severity | Error Description      | Information Type | E313 Student   | E307 Course | E534 Course of | E354 Unit of | E489 Unit of | E477 Delivery |
|   |                     |                  |            |             |          |                        |                  | Identification | Code        | Study          | Study Code   | Study Census | Location      |
|   |                     |                  |            |             |          |                        |                  | Code           |             | Commencement   |              | Date         | Postcode      |
| 1 |                     |                  |            |             |          |                        |                  |                |             | Date           |              |              |               |
| 2 | New                 | Create           | Successful |             |          |                        | Unit Enrolment   | CIM5378        | BBus        | 2021-02-01     | ACCT203      | 2023-06-16   | 2060          |
| 3 | Existing            | Update           | Successful |             |          |                        | Unit Enrolment   | CIM5584        | BBus        | 2021-09-27     | ISBS202      | 2023-06-16   | 2155          |
| 4 | Existing            | No Update        | No Action  |             |          |                        | Unit Enrolment   | CIM6543        | BBus        | 2021-09-27     | ISBS202      | 2023-06-16   | 2762          |
|   | New                 | Create           | Failed     | 10019CURLOG | Fatal    | The Delivery Location  | Unit Enrolment   | CIM8990        | BBus        | 2021-09-27     | ISBS202      | 2023-06-16   | 800           |
|   |                     |                  |            |             |          | Postcode (E477) is not |                  |                |             |                |              |              |               |
|   |                     |                  |            |             |          | a valid postcode.      |                  |                |             |                |              |              |               |
| 5 |                     |                  |            |             |          |                        |                  |                |             |                |              |              |               |

• Details on which records were successful and detail on any records that had any errors highlighted in the blue cells.

### **Fixing Real Time Validation Errors**

| Aust           | tralian Governme |           | CSI TERTIARY<br>OF STUDE | COLLECTION<br>NT INFORMATION |                                        | TCSI Access @ |  |
|----------------|------------------|-----------|--------------------------|------------------------------|----------------------------------------|---------------|--|
| About TCSI     | Report data      | View data | Information & Support    | News Centre                  | Search a report, element or validation | Search        |  |
| Home > Validat | ions Download    |           |                          |                              |                                        |               |  |

#### Report data

| Report a collection          | ~ |
|------------------------------|---|
| What do I report?            | ~ |
| How do I report?             | ~ |
| Correct my validation errors | ~ |
| Using TCSI Data Entry        | ~ |
| Test my data solution        | ~ |

#### TCSI Validations

The TCSI validations are subject to change until testing is complete on the TCSI solution. Any changes will not be tracked between versions.

#### Validations download

The links in this table will download the attachment

| Attachment                                                   | Size      |
|--------------------------------------------------------------|-----------|
| TCSI Data Validations V0.38 (2 August 2024).xlsx (206.61 KB) | 206.61 KB |

A table of validations returning unique identifiers (UIDs) is available at validations returning a <u>UID</u>.

The web version of the validations have been taken down while they are being updated. The download gives the most up-to-date source of TCSI validations.

The following link is where you can download the TCSI Data Validations spreadsheet

#### TCSI Validations | TCSI Support

# **Fixing Real Time Validation Errors**

#### **TCSI** Validations

The TCSI validations are subject to change until testing is complete on the TCSI solution. Any changes will not be tracked between versions.

#### Validations download

The links in this table will download the attachment

| Attachment                                                   | Size      |
|--------------------------------------------------------------|-----------|
| TCSI Data Validations V0.38 (2 August 2024).xlsx (206.61 KB) | 206.61 KB |

• Download the TCSI Data Validations spreadsheet

to troubleshoot your validation errors

|     | Α     | В                          | С        | D                                       | E                                                                                                    | F             | G     | H     | I J         | K                        |
|-----|-------|----------------------------|----------|-----------------------------------------|----------------------------------------------------------------------------------------------------|---------------|-------|-------|-------------|--------------------------|
| 1 6 | Eleme | Element Name               | ITSP Err | Error Name                              | Error Logic                                                                                                    | Rule Type 🛛 🖂 | HEP 🖂 | PIR 🖂 | VET 🖂 TAC 🖂 | Packet                   |
| ÷ , | No.   |                            | Code     |                                         |                                                                                                    |               |       |       |             |                          |
| E   | E477  | Delivery Location Postcode | 10019    | Invalid code value in Delivery Location | If the Delivery Location Postcode (E477) is not blank (null), then the Delivery Location Postcode (E477) must be a valid Australian Postcode match to a | Fatal         | Yes   | Yes   | Yes         | Delivery location        |
| 0   |       |                            |          | Postcode (E477)                         | current value in the RefStateRefPostReI table on the reporting date.                                                                                    |               |       |       |             | Unit Enrolment (HE only) |
|     |       |                            |          |                                         |                                                                                                    |               |       |       |             | PIR Unit Enrolment       |
|     |       |                            |          |                                         |                                                                                                    |               | 1     |       | 1 1         |                          |

- Filter on the ITSP Error Code
- When searching for the error, only search for the 5 digits in the error code, leave out the letters. E.g. our 10019CURLOG error we would filter on 10019 in the ITSP Error Code Column
- The spreadsheet provides further detail on the error and how to resolve it.
- <u>TCSI Validations Spreadsheet</u>

## Video Demonstrations – TCSI Data Entry Portal

|                                 |               | Australian Governm | ent TC           | CSI TERTIARY<br>OF STUDE | COLLECTION<br>ENT INFORMATION |                                        | TCSI Access <sup>(2)</sup> |                                            |
|---------------------------------|---------------|--------------------|------------------|--------------------------|-------------------------------|----------------------------------------|----------------------------|--------------------------------------------|
|                                 | About TCS     | I Report data      | View data        | Information & Support    | News Centre                   | Search a report, element or validation | Search                     |                                            |
| Report data                     | $\rightarrow$ | Using TCSI         | Data Entry       | у                        |                               |                                        | Featured lin               | iks                                        |
| Report a collection             | >             | Higher educatio    | n file templates |                          |                               |                                        |                            | Data elements                              |
| What do I report?               | >             | VET Student Loa    | ns file template | s                        |                               |                                        |                            | Data element list and search $\rightarrow$ |
| How do I report?                | >             | Provider Informa   | ation Request (P | PIR) file templates      |                               |                                        |                            | 5                                          |
| 2. Correct my validation errors | >             | Video demonstra    | ations           |                          |                               |                                        |                            |                                            |
| Using TCSI Data Entry           | >             |                    | _                |                          |                               |                                        | ()<br>()                   | User guides & fact                         |
| Test my data solution           | >             |                    |                  |                          |                               |                                        |                            | Technical support for TCSI-related         |
|                                 |               |                    |                  |                          |                               |                                        |                            |                                            |

- <u>TCSI video demonstrations | TCSI Support</u>
- Webinar demonstration <u>TCSI Data Entry records screen demonstration (PIR)</u>

# How to view data in TCSI Analytics

CARDENA

CASES SIL

### **Viewing Data in TCSI Analytics**

- Live reports are be available in TCSI Analytics to view data reported in TCSI
- The list of coding notes for the live data reports are published on the <u>TCSI Analytics</u> page
- Some TCSI Analytics reports display summarised aggregated data while others display student data at a unit records level

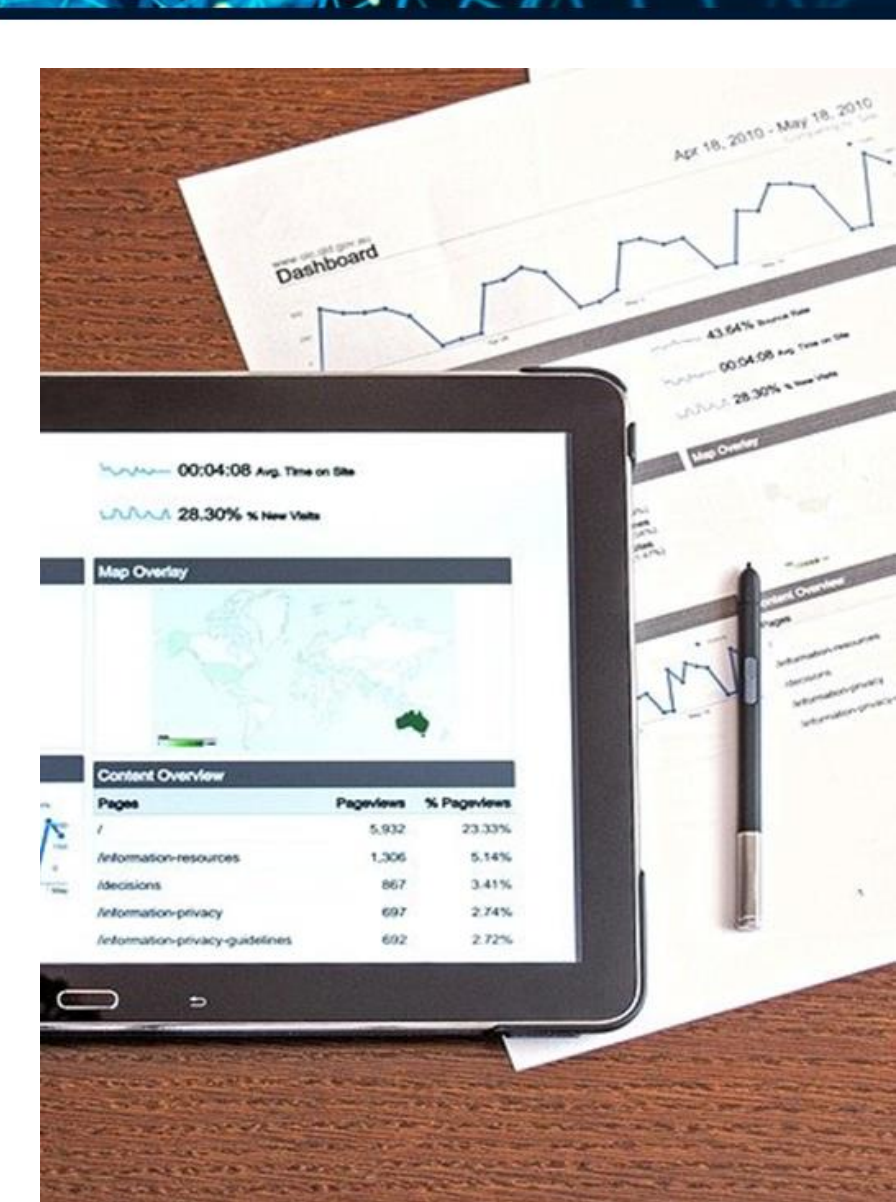

## **Accessing TCSI Analytics for viewing data**

- TCSI Support website
   TCSI Access button
- Log into PRODA using account credentials
- Accept terms & conditions

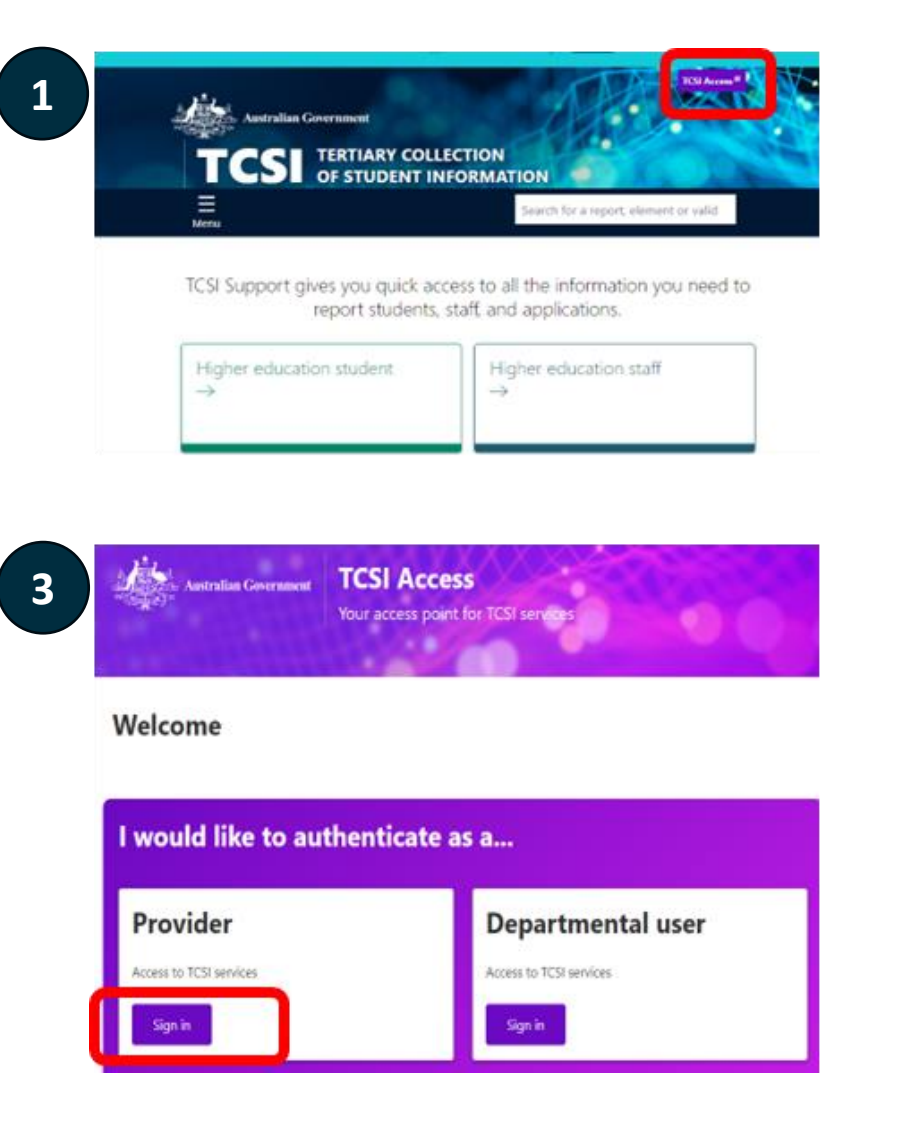

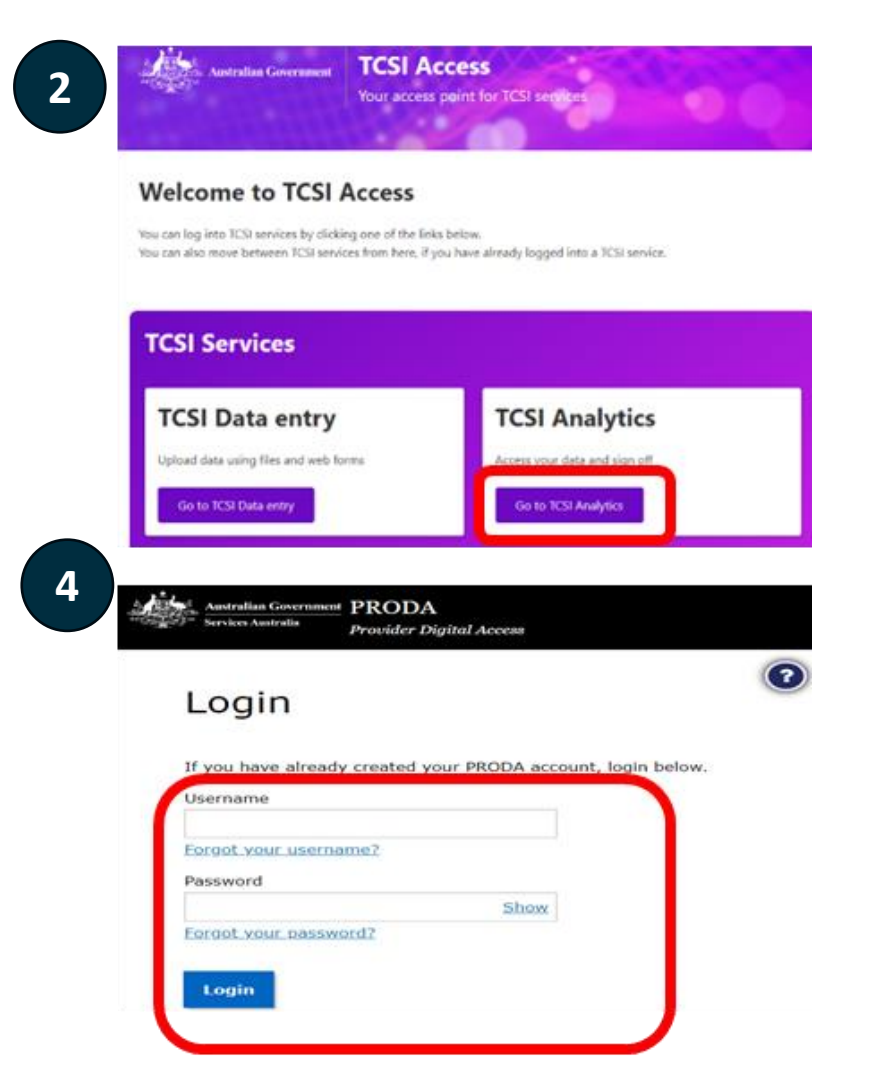

## **Viewing Summary reports in TCSI Analytics**

Access TCSI Analytics reports using the drop down filters

| and the second second se |                                                              | TCSI Support |
|----------------------------------------------------------------------------------------------------|--------------------------------------------------------------|--------------|
| Australian Government                                                                                                    | TCSI Analytics<br>Your tool for accessing and verifying data |              |
| Welcome My                                                                                                    | <u>/ account   Sign out</u>                                  |              |
| Reports Monitor                                                                                                    |                                                              |              |
| Provider                                                                                                    | Data type Report type                                        | Clear        |
| Report Type 14                                                                                                    | Report                                                       |              |
| Live Summary Data                                                                                                    | Actual Casual Staff Live Data Report                         |              |
| Live Summary Data                                                                                                    | Adjusted HELP Live Data Report                               |              |
| Live Summary Data                                                                                                    | CGS Clusters by Course Level Live Data Report                |              |

### **Checking data refresh of reports**

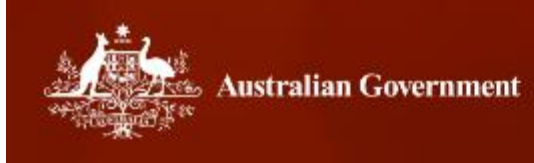

TCSI Analytics Your tool for accessing and verifying data

#### PIR Enrolment Live Data Report | Data refresh: Started 09/08/2024 01:00 AM - Ended 09/08/2024 01:06 AM

Refresh data

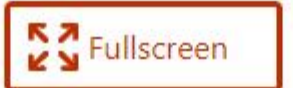

#### Check that the data refresh time is up to date

# **Viewing Summary reports in TCSI Analytics**

#### Review entire student population to identify data gaps

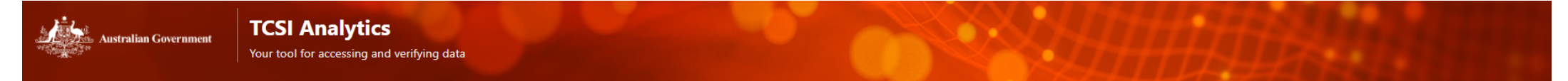

#### PIR Enrolment Live Data Report | Data refresh: Started 09/08/2024 01:00 AM - Ended 09/08/2024 01:06 AM

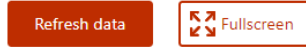

| 09/08/2024 02:3042<br>Last Referenced Date Time |                                 | TCSI TEST PROVIDER (9999)                                             |   |
|-------------------------------------------------|---------------------------------|-----------------------------------------------------------------------|---|
| Attribute Category                              |                                 | All Students                                                          |   |
| Select all                                      | Reporting Year                  | 2022 2023                                                             |   |
| Broad Field of Education                        | AttributeCategory               | student student % Student % Change student student % Student % Change |   |
| Citizenship                                     | Broad Field of Education        |                                                                       |   |
| Course Of Study Type                            | Society and Culture             |                                                                       |   |
| Disability                                      | Australian                      |                                                                       |   |
| Gender                                          | No Citizen Resident information |                                                                       |   |
| Indigenous Status                               | Course Of Study Type            |                                                                       |   |
| Mode Of Attendance                              | Graduate Diploma - extending    |                                                                       |   |
|                                                 | Disability                      |                                                                       |   |
|                                                 | No reported disability          |                                                                       |   |
|                                                 | Gender                          |                                                                       | 1 |
|                                                 | Female                          |                                                                       |   |
|                                                 | Indigenous Status               |                                                                       |   |
|                                                 | Total                           |                                                                       |   |
|                                                 |                                 |                                                                       |   |
| Reporting Year                                  |                                 | Commencing Students                                                   |   |
| Select all                                      | Reporting Year                  | 2022 2023                                                             |   |
| Reporting Year                                  | AttributeCategory               | Student Student % Student % Change Student Student % Student % Change |   |
| Previous Reporting Years                        | Broad Field of Education        |                                                                       |   |
| Historical Reporting Years                      | Society and Culture             |                                                                       |   |
|                                                 | No Citizen Resident information |                                                                       |   |
|                                                 | Course Of Study Type            |                                                                       |   |
|                                                 | Graduate Diploma - extending    |                                                                       |   |
|                                                 | Graduate Certificate            |                                                                       |   |
|                                                 | No reported disability          |                                                                       |   |
|                                                 | Gender                          |                                                                       |   |
|                                                 | Female                          |                                                                       |   |
|                                                 | Male Status                     |                                                                       |   |
|                                                 | Non-Indigenous Students         |                                                                       |   |
|                                                 | general accounts                |                                                                       |   |
|                                                 | Total                           |                                                                       |   |

# **Applying filters**

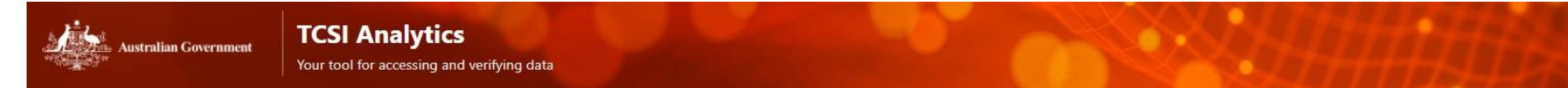

- Selecting Attribute Categories will filter your data
- Check you have selected the relevant year for data.
  - E.g. For 2024 PIR reporting requirements, we are looking at the previous year, 2023 student data.

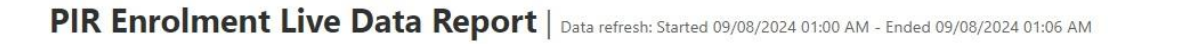

Fullscreen

Refresh data

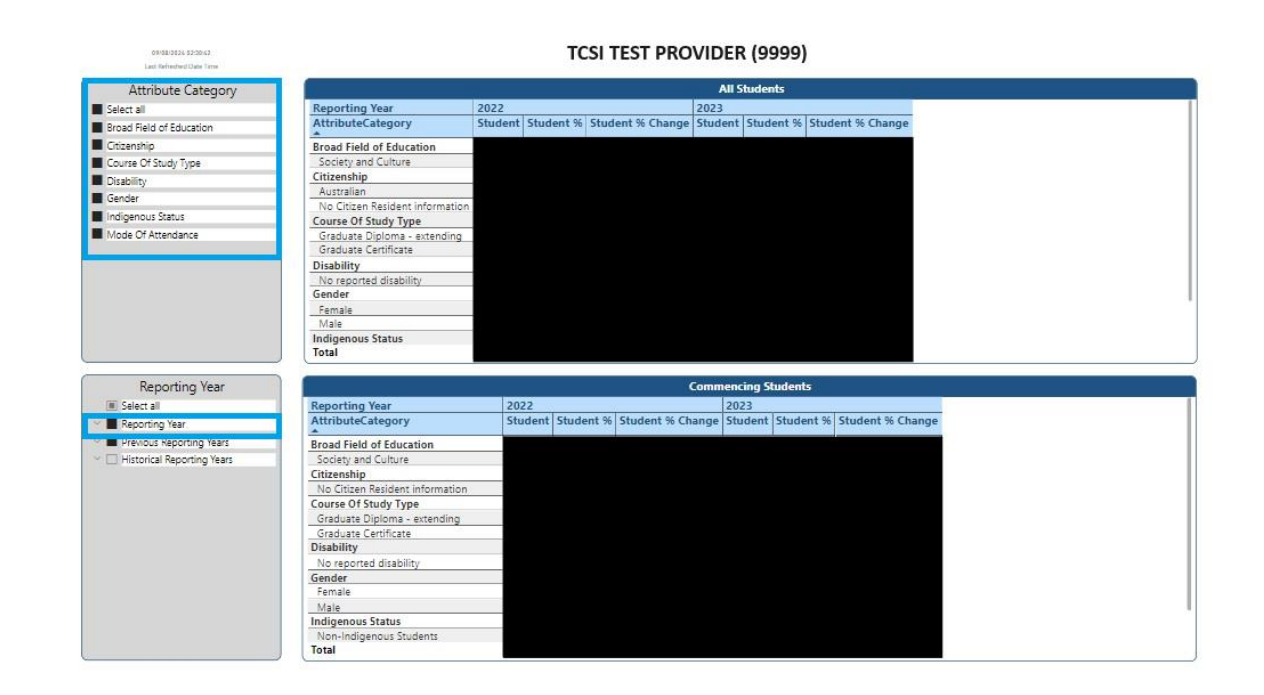

### Tips for reviewing data in TCSI Analytics

- Remember that the student data you submit is for the 2023 reporting year
- Check your data in TCSI Analytics the day after submitting data using TCSI Data Entry
- Check all TCSI Analytics reports, including enrolment and completion reports

### **Next Steps**

#### **Complete student data submission**

- 1. Sign up for PRODA
- 2. Upload student data in TCSI Data Entry
- 3. Review and data quality check in TCSI Analytics

#### **Response to Request for Information (RFI)**

• Due Tuesday 20 August 2024

#### **Register for the following webinar**

- Date: 26 August 2-3 pm
- Focus on how to verify data
- Via <u>TCSI News Centre</u> page

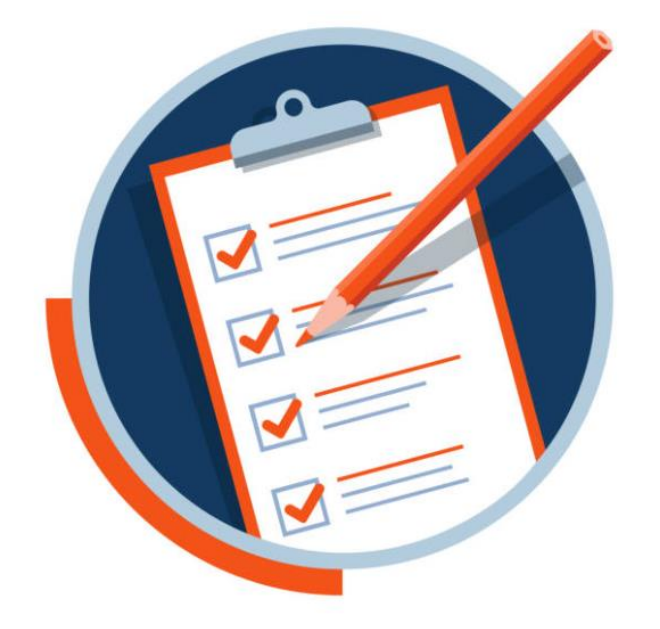

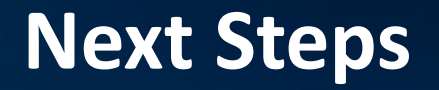

# If you are ready to verify

Please first ensure data in the verification reports are accurate

- If so, email <u>TCSIsupport@education.gov.au</u> using subject line – "2023 PIR Student data request for verification activation"
- If not, continue working on data submission before emailing TCSI for verification activation

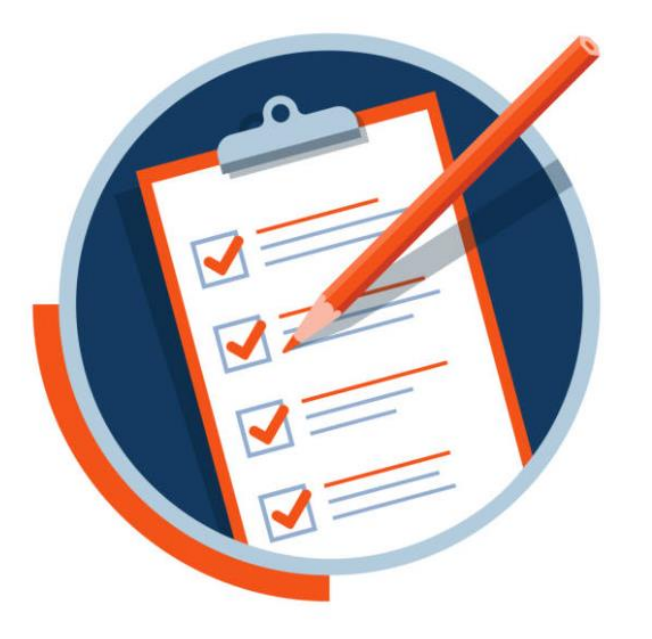

#### Contact us at:

• Reporting scope, and timing of the collection as well as administrative queries

- collections@teqsa.gov.au

• Tech support

- TCSIsupport@education.gov.au

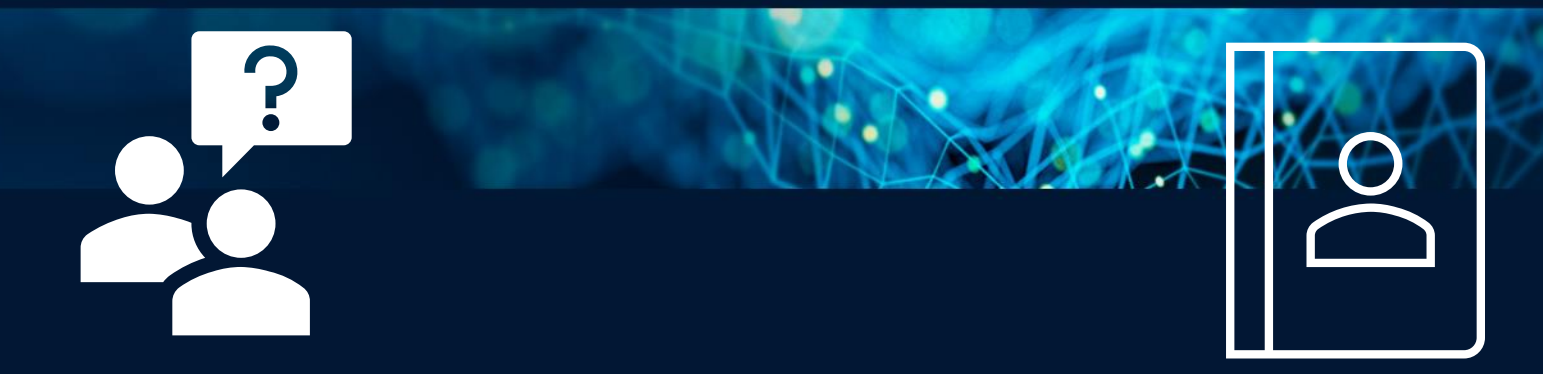

# Questions?